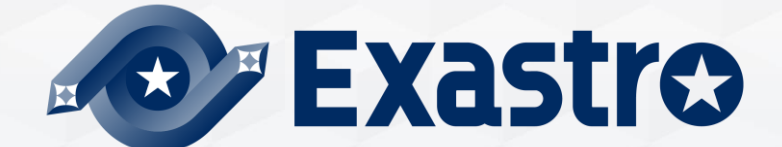

## **IT Automation**

# ホストグループ管理・メニュー作成 【実習編】

※本書では「Exastro IT Automation」を「ITA」として記載します。

Exastro IT Automation Version 1.10 Exastro developer

#### **目次** 1. はじめに 1. <u>本書について</u> 2. 作業環境

3. <u>シナリオ</u>

#### 2. 実習 シナリオ①

<u>シナリオ① 全体図</u>

- 1. <u>事前準備</u>
- 2. オペレーションの登録
- 3. Movementの設定
- 4. <u>Conductorの作成</u>
- 5. <u>ホストグループの設定</u>
- 6. <u>メニューの管理</u>
- 7. <u>データ登録</u>
- 8. 代入值自動登録設定
- 9. 代入値・作業対象ホストの確認
- 10. Conductorの実行
- 11.参照用パラメータシートの確認

#### 3. 実習 シナリオ②

シナリオ② 全体図

- 1. <u>オペレーションの登録</u>
- 2. <u>ホストグループへのホスト追加</u>
- 3. <u>データ登録</u>
- 4. 代入値・作業対象ホストの確認
- 5. <u>Conductorの実行</u>

## 1. はじめに

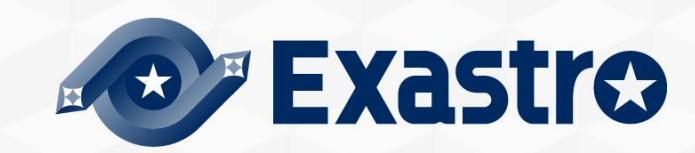

## 1.1 本書について

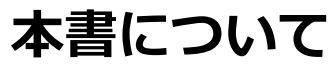

以下の機能について実習形式で作業を進め、理解を深めていただけます。 作業の実行には**Ansible-Legacy**を用います。

ホストグループ管理

●メニュー作成

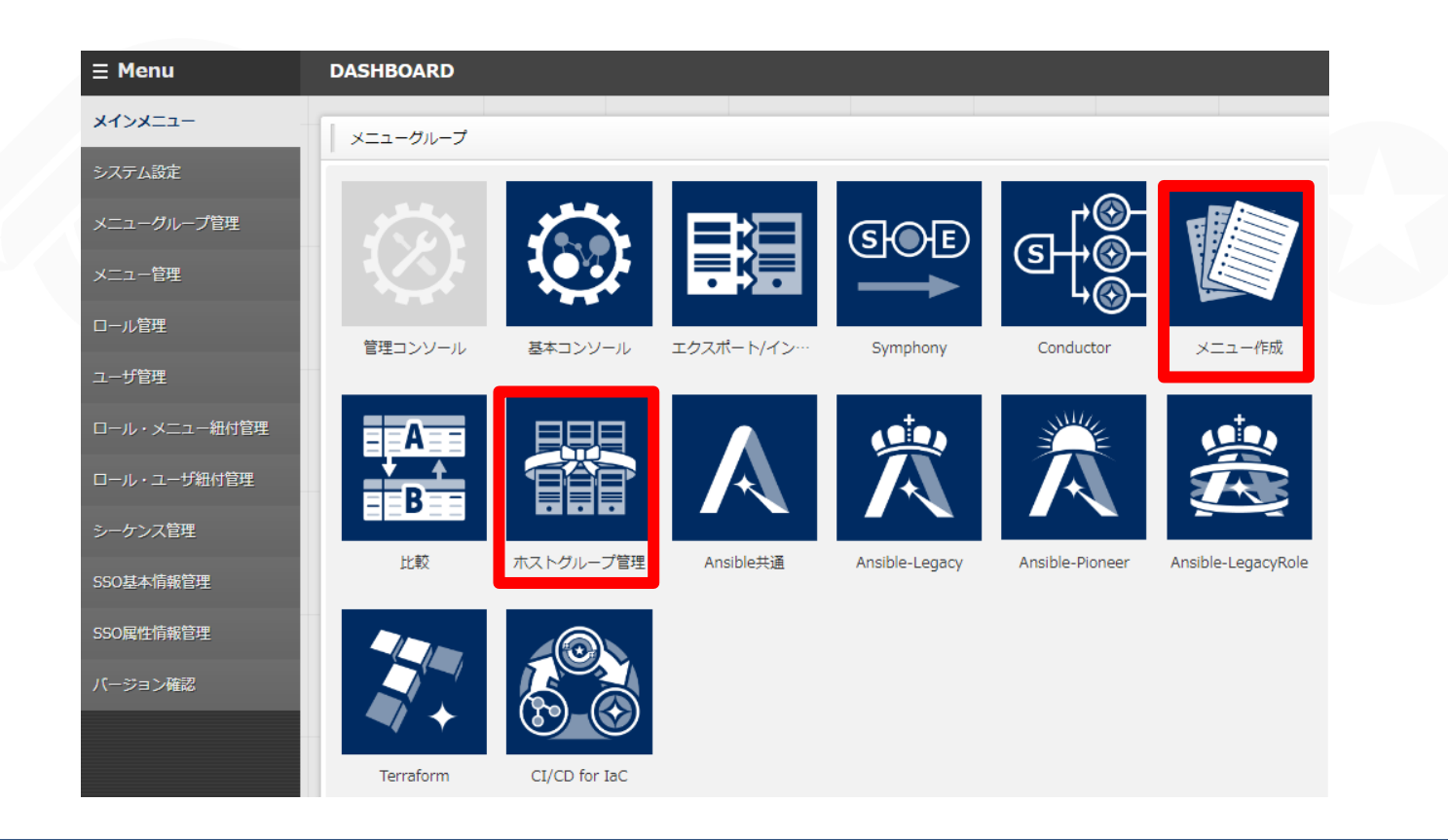

## 1.2 作業環境

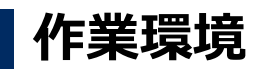

●本書で使用する作業環境は以下の通りです。

● ITAホストサーバとは別に、作業のターゲットとなるサーバを5台(※1)ご用意ください。

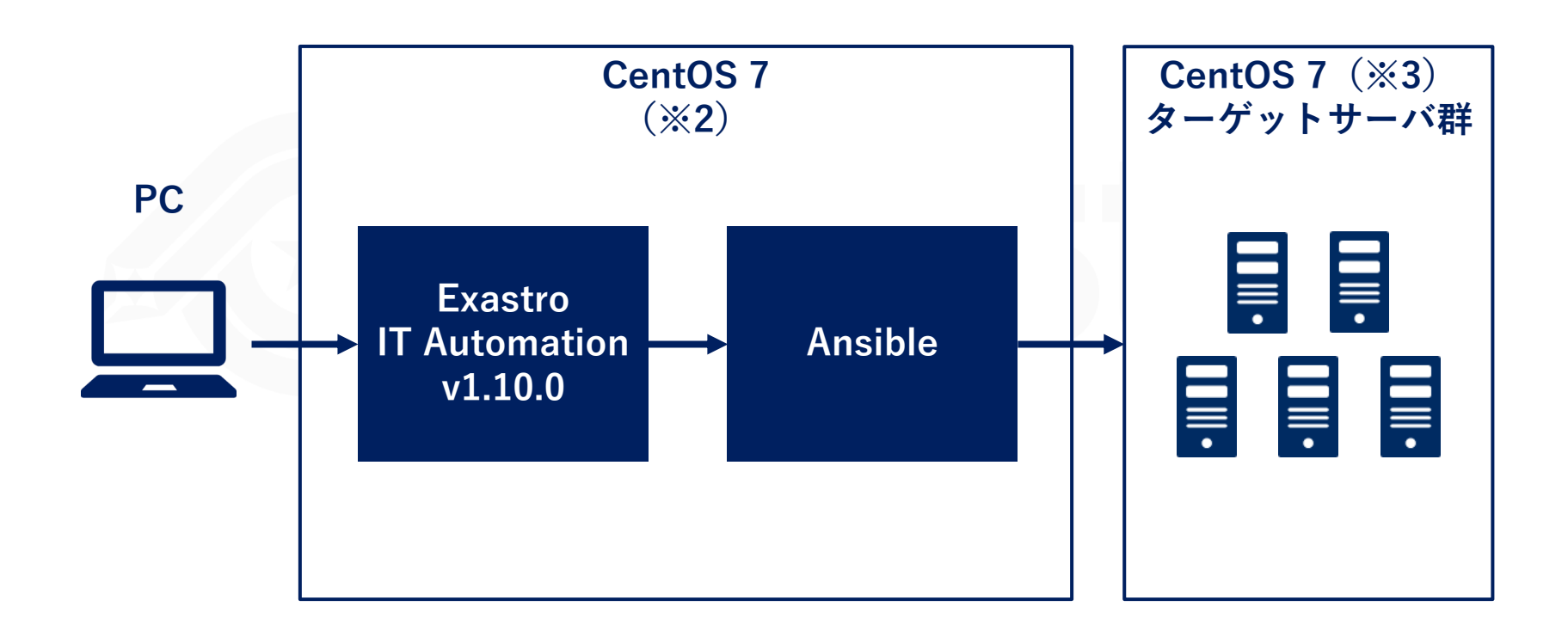

※1 ホストグループ機能の利便性を明確に体感するための台数であり、3~4台であってもシナリオは体験いただけます。 ※2 ITAはRHEL7系およびRHEL8系のOSで導入いただけます。 ※3 Ansibleの動作対象となれるOSであれば、問題なくご利用いただけます。

## 1.3 シナリオ (1/2)

## シナリオ① サーバ全体に基本設定を行う

ホストグループ機能とメニュー作成機能を活用し、以下の作業を実施します。

- ① 親ホストグループ「All\_SV」へ共通のタイムゾーンを設定する。
- ② 子ホストグループ「db\_SV」「web\_SV」別に異なるDNSサーバのIPアドレスを設定する。
- ③ ホストそれぞれに個別のホスト名を設定する。

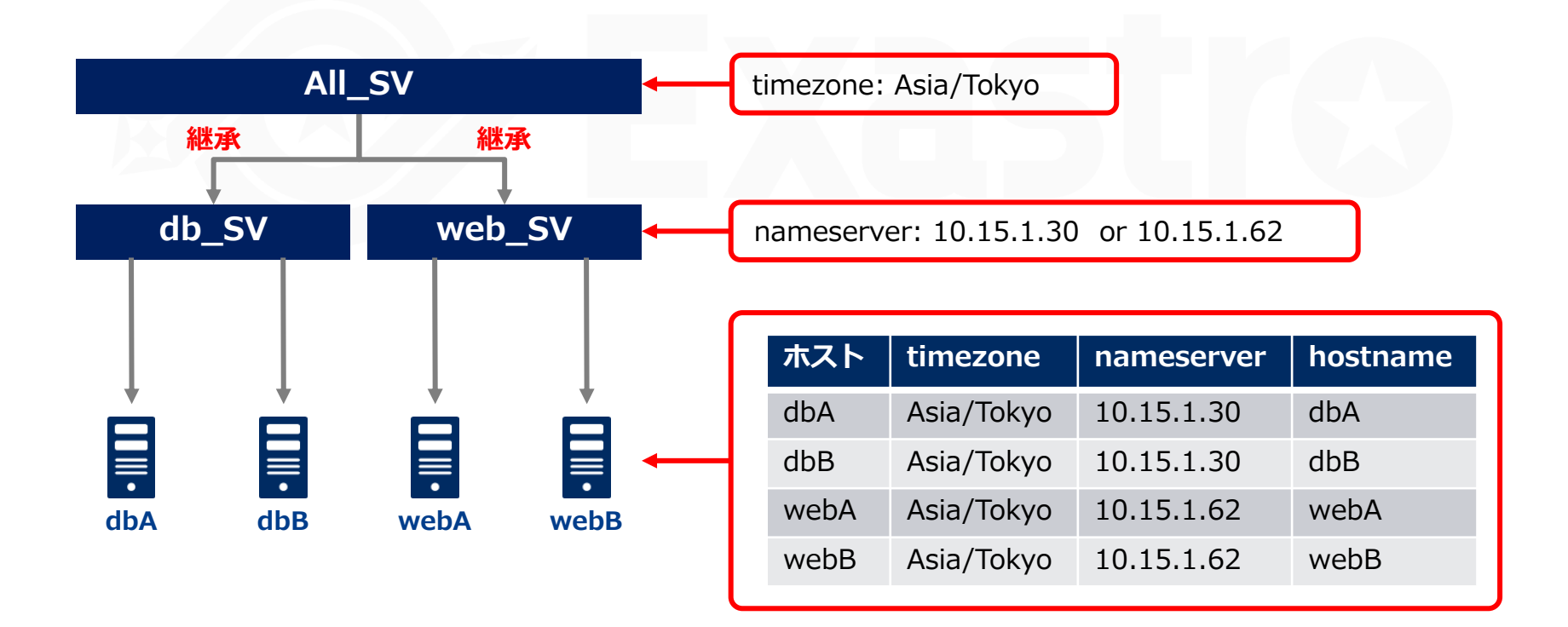

## 1.3 シナリオ (2/2)

## シナリオ② 追加したサーバにだけ作業を実行する

前項の作業後にサーバを追加する作業を想定します。

Playbookに冪等性がある場合であれば、 1)追加サーバをホストグループに追加し、2)同じ作業を実行する だけで設定が完了します。

しかしファイルに追記を行うものなど、<u>冪等性のないPlaybook</u>もあります。 これを同じホストに繰り返し適用した場合、余分な追記が行われるなどの不都合が生じます。

そのような状況を想定し、シナリオ②では<mark>追加分のサーバにだけ作業を実行</mark>します。 実行するConductorの内容などはシナリオ①と共通です。

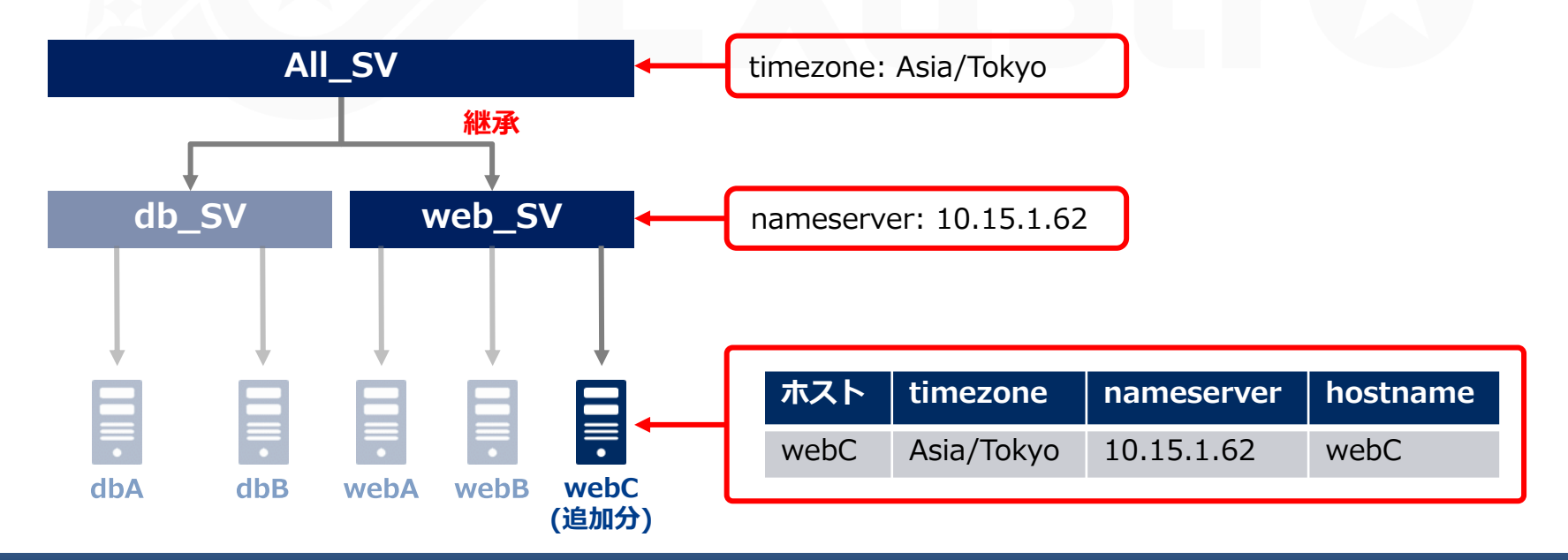

## 2. 実習 シナリオ①

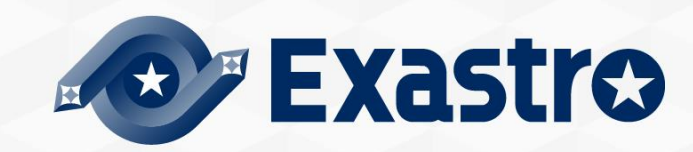

## シナリオ① 全体図

## 以下の図の流れで作業していきます。 ● <u>シナリオはこちら</u>

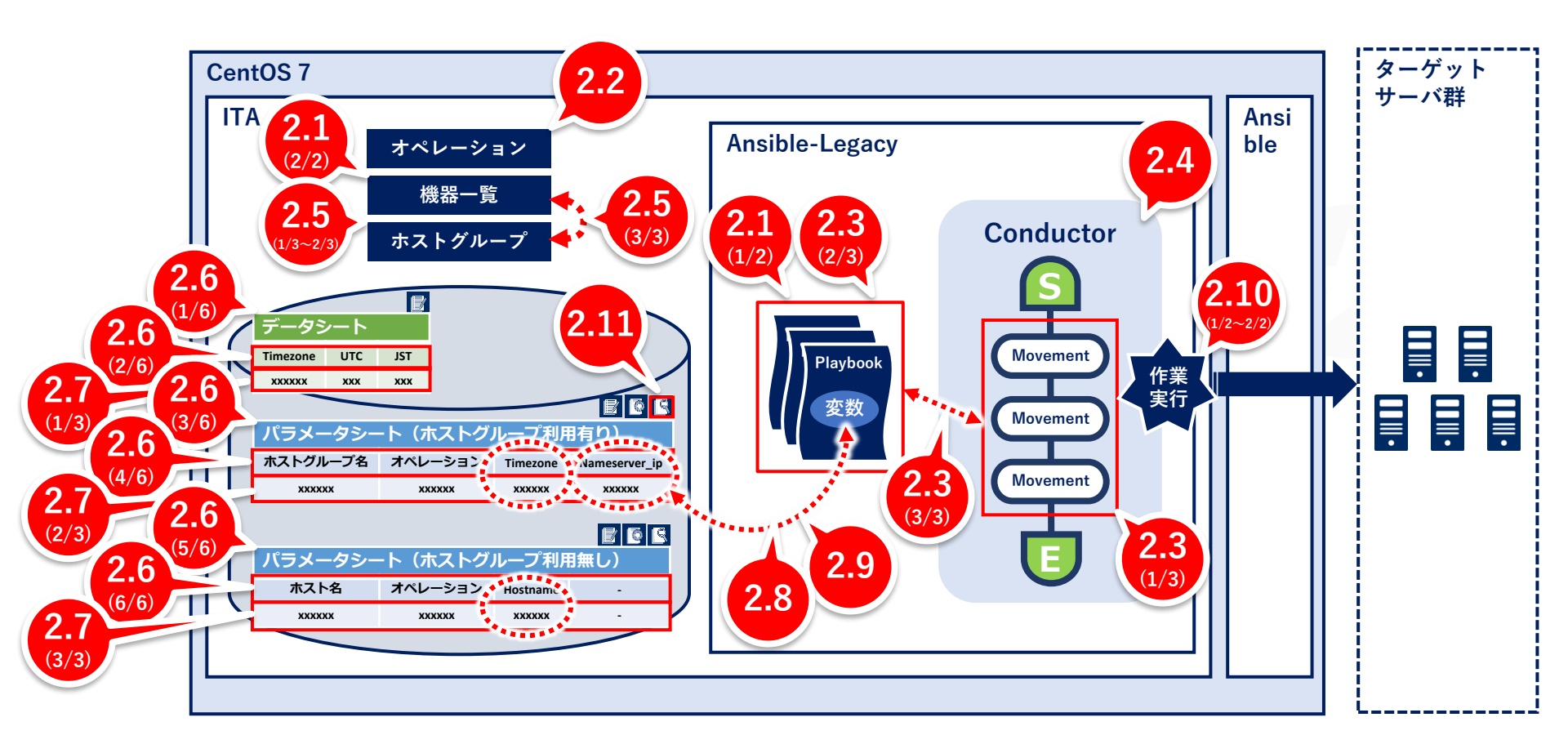

## 2.1 事前準備 (1/2)

## Playbookを作成する

本シナリオで使用するPlaybookは以下の3つです。 下記内容のファイルを作成して下さい。 【注意】

・文字コードは"UTF-8 BOMなし"、改行コードは"LF"、拡張子は"yml"で作成してください。

・下記のソースコードをコピーして使用する場合は、インデントに注意してください。

- name: Set Timezone
 timezone:
 name: "{{ VAR\_locale\_timezone }}"

**ファイル名: 1-set\_timezone.yml** タイムゾーンを指定の値に変更します。 今回は全ホスト共通の値を代入します。

- name: Add Nameserver shell: 'echo nameserver {{ VAR\_nameserver\_ip }} >> /etc/resolv.conf' **ファイル名: 2-set\_nameserver.yml** /etc/resolv.confへの追記を行います。 冪等性がないため、各ホストに一度だけ 実行します。

 name: Set Hostname hostname: name: "{{ VAR\_hostname }}" **ファイル名: 3-set\_hostname.yml** ホスト名を変更します。 今回はホスト別の値を代入します。

## 2.1 事前準備 (2/2)

#### 作業対象ホストを登録する

作業の実行対象となるホストをITAに登録しましょう。 今回の登録は5台分です。 ※webCはシナリオ②で使用します。

#### メニュー:基本コンソール > 機器一覧

① 登録 > 登録開始 を押下する。

② 各項目で下表のように選択または入力し、[登録]を押下する。

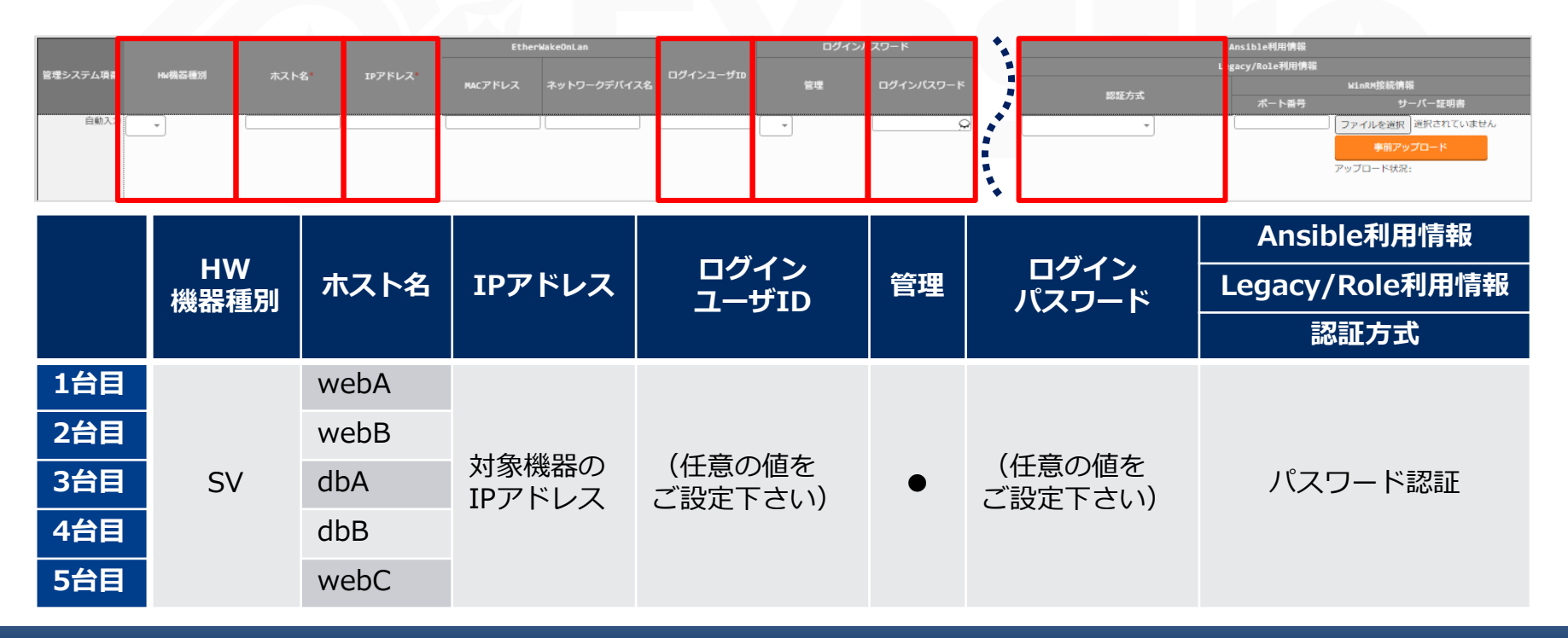

## 2.2 オペレーションの登録

#### **オペレーションを新規登録する** オペレーションを作成しましょう。

#### メニュー:基本コンソール > オペレーション一覧

- 登録 > 登録開始 を押下する。
- ② 各項目へ下表のように入力し、[登録]を押下する。

| Ne   | + 12 - 2 - 2 - 2 | + 101 > -> 17 + | ᆕᇥᇰᆕᇊᆄᇂ | アクセス権 |           |  |
|------|------------------|-----------------|---------|-------|-----------|--|
| NO.  | 7/10-93/10       | オペレーション石        | 美尼卫走口时  | 設定    | アクセス許可ロール |  |
| 自動入力 | 自動入力             |                 |         | 設定    |           |  |

| オペレーション名 | 実施予定日時      |                                                  |
|----------|-------------|--------------------------------------------------|
| 基本設定全台   | (任意でご入力下さい) | 「実施予定日時」は管理用の項目です。<br>自動的に処理が実行されるわけではあり<br>ません。 |

## Movementを作成する

先のPlaybookを関連付けるMovementを登録しましょう。

#### メニュー: Ansible-Legacy > Movement一覧

- 登録 > 登録開始 を押下する。
- ② 各項目で下表のように選択または入力し、[登録]を押下する。

|            |            | 遅延タイマー | Ansible利用情報 |         |      |
|------------|------------|--------|-------------|---------|------|
| NovementID | Hovement石。 |        | ホスト指定形式*    | WinRM接続 | ヘッダー |
| 自動入力       |            |        | •           | *       |      |

| Movement名      | ホスト指定形式 |
|----------------|---------|
| Set Timezone   | IP      |
| Set Hostname   | IP      |
| Add Nameserver | IP      |

## 2.3 Movementの設定 (2/3)

## Playbookを登録する

作成したPlaybookをITAに登録しましょう。

#### メニュー: Ansible-Legacy > Playbook素材集

- ① 登録 > 登録開始 を押下する。
- ② [ファイルを選択]からPlaybookを選択し、「事前アップロード」を行う。
- ③ 各項目へ下表のように入力し、「登録」を押下する。

| ===== |             | Playbook素材*       |    | アクセス権     |  |  |
|-------|-------------|-------------------|----|-----------|--|--|
| 臻(约1D | Playbook案们石 |                   |    | アクセス許可ロール |  |  |
| 自動入力  |             | ファイルを選択 選択されていません | 設定 |           |  |  |
|       |             | 事前アップロード          |    |           |  |  |
|       |             | アップロード状況:         |    |           |  |  |
|       |             |                   |    |           |  |  |

| Playbook素材名    | Playbook素材           |
|----------------|----------------------|
| set_timezone   | 1-set_timezone.yml   |
| add_nameserver | 2-set_nameserver.yml |
| set_hostname   | 3-set_hostname.yml   |

## MovementにPlaybookを紐付ける

作成したMovementとPlaybook素材を関連付けましょう。

#### メニュー: Ansible-Legacy > Movement-Playbook紐付

- ① 登録 > 登録開始 を押下する。
- ② 各項目で下表のように選択または入力し、[登録]を押下する。

| 紐付項番 | Movement* | Playbook素材* | インクルード順序* |
|------|-----------|-------------|-----------|
| 自動入力 | •         | •           |           |

| Movement       | Playbook素材     | インクルード順序 |
|----------------|----------------|----------|
| Set Timezone   | set_timezone   | 1        |
| Add Nameserver | add_nameserver | 1        |
| Set Hostname   | set_hostname   | 1        |

## 2.4 Conductorの作成

## Conductorを作成する

定義したMovementをまとめたConductorを作成しましょう。

#### メニュー: Conductor > Conductorクラス編集

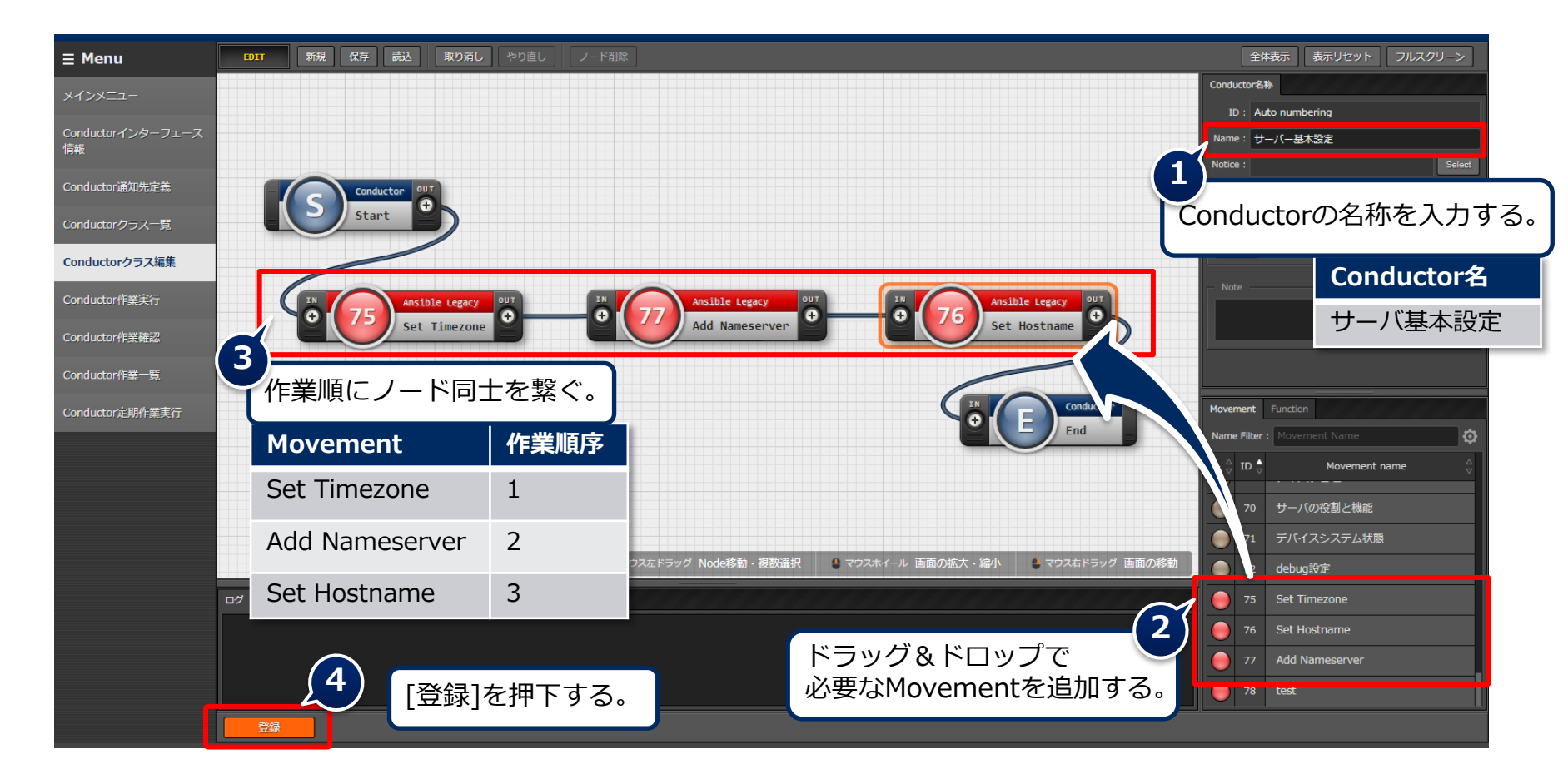

## 2.5 ホストグループの設定 (1/3)

### ホストグループを定義する

始めにホストが所属するホストグループを作成しましょう。

#### メニュー: ホストグループ管理 > ホストグループ一覧

- 登録 > 登録開始 を押下する。
- ② 各項目で下表のように選択または入力し、[登録]を押下する。

| ホストグループID | ホストグルーフ | プ名* |
|-----------|---------|-----|
| 自動入力      |         |     |
|           |         |     |
|           |         |     |
| ホストグループ名  | 優先順位    |     |
| All_SV    | 1       |     |
| web SV    | 2       |     |
|           |         |     |
| dh CV     | 2       |     |

## 2.5 ホストグループの設定 (2/3)

## ホストグループ同士の親子関係を定義する

ホストグループ間の親子関係を定義しましょう。

#### メニュー:ホストグループ管理 > ホストグループ親子紐付

- 登録 > 登録開始 を押下する。
- ② 各項目で下表のように選択し、[登録]を押下する。

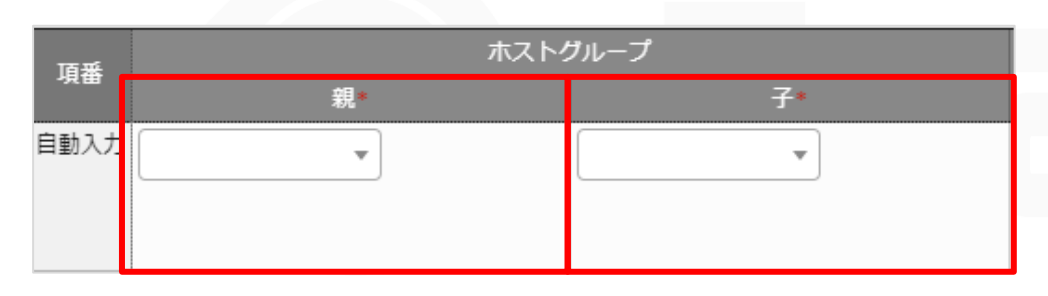

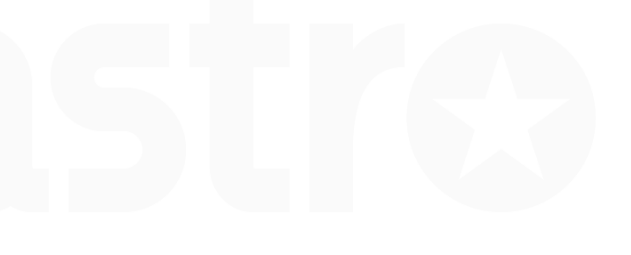

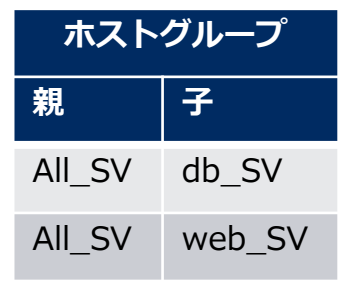

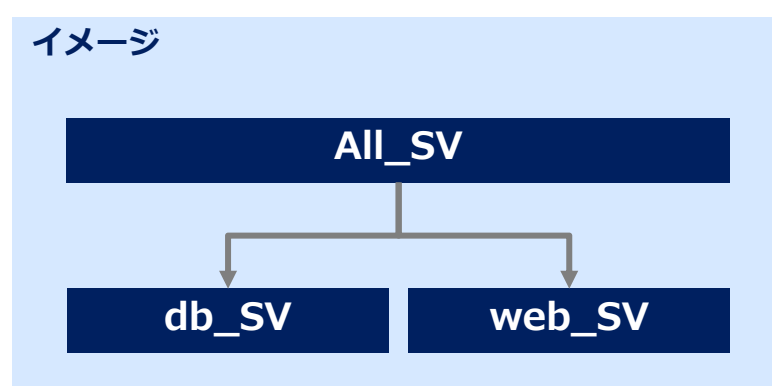

## 2.5 ホストグループの設定 (3/3)

## ホストグループヘホストを登録する

作成したホストグループに対して、ターゲットホストを紐付けましょう。

#### メニュー: ホストグループ管理 > ホスト紐付管理

- ① 登録 > 登録開始 を押下する。
- ② 各項目で下表のように選択し、[登録]を押下する。

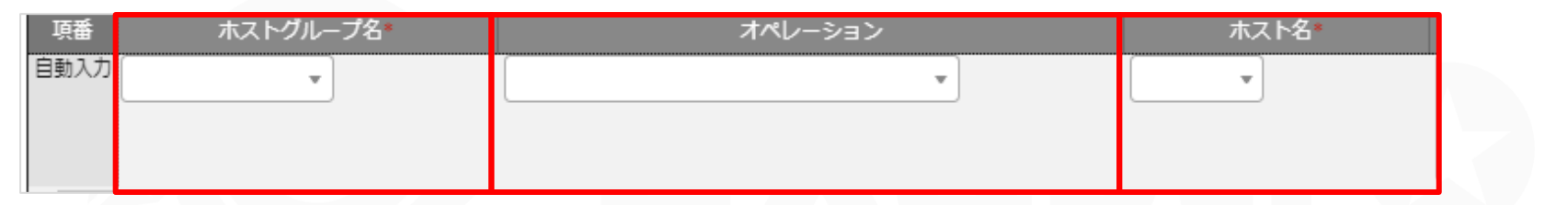

| ホストグループ名 | オペレーション | ホスト名 |
|----------|---------|------|
| db_SV    | 基本設定全台  | dbA  |
| db_SV    | 基本設定全台  | dbB  |
| web_SV   | 基本設定 全台 | webA |
| web_SV   | 基本設定全台  | webB |

イメージ

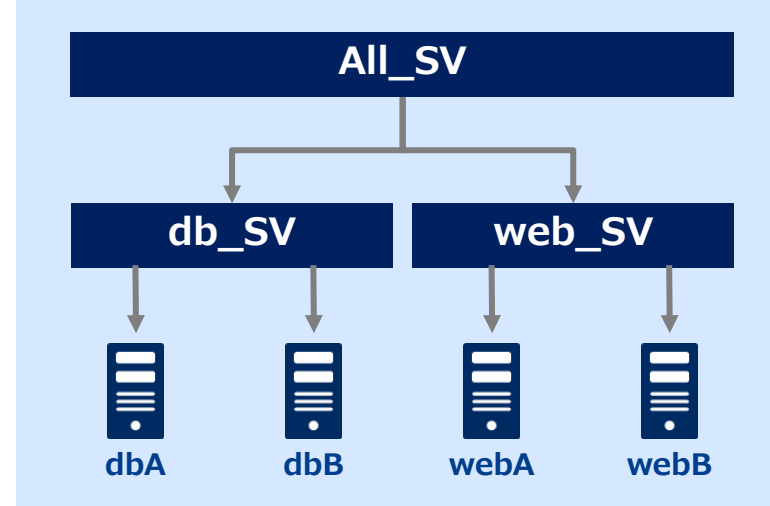

## 2.6 メニューの管理 (1/6)

## データシートを作成する

データシートを作成しましょう。 このデータシートに登録した値が、後ほどプルダウン選択の選択肢となります。

#### メニュー: メニュー作成 > メニュー定義・作成

- ① 各項目へ下表のように入力する。
- ② [対象メニューグループ]はデフォルトの「入力用」にしておきます。

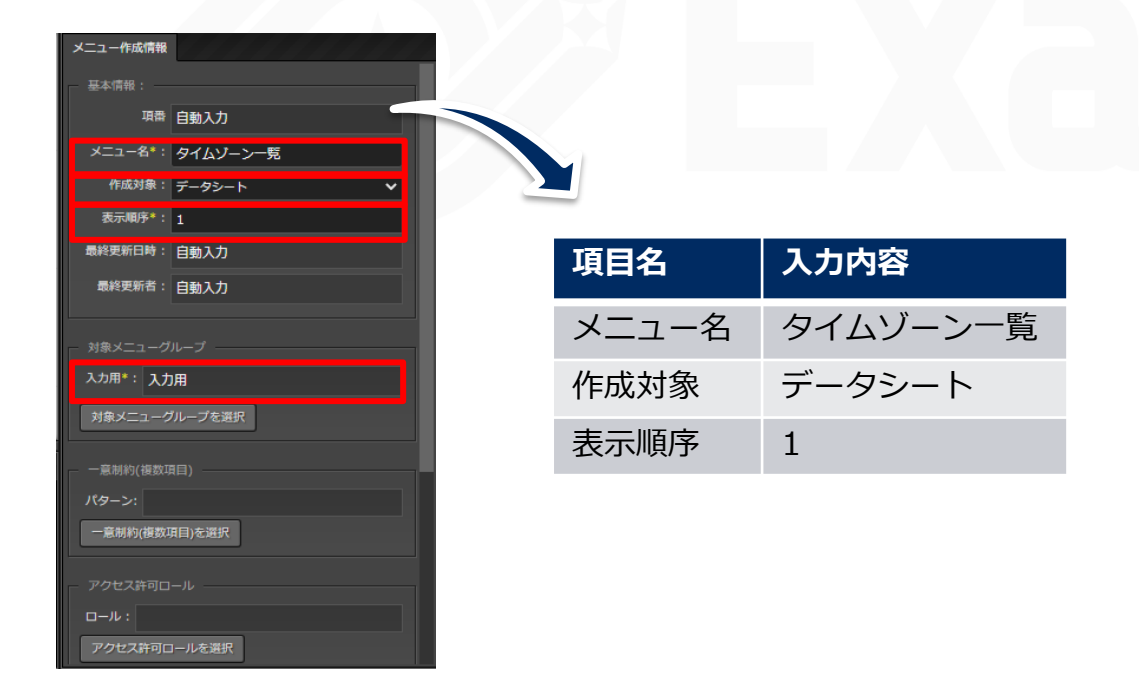

## 2.6 メニューの管理 (2/6)

## データシートの項目名を定義する

前項に続き、シートの項目を定義していきましょう。

- ③ [項目]を押下し、項目を2つ追加する。
- ④ 各項目について、下表のように入力する。
- ⑤ 画面下部の[作成]を押下する。

| 【3) ∪       | リピート <b>取り消し</b> やり直し                                                                             |                                                                                                    |                                                                                                    | 1081- DØ                                                                                                    |
|-------------|---------------------------------------------------------------------------------------------------|----------------------------------------------------------------------------------------------------|----------------------------------------------------------------------------------------------------|----------------------------------------------------------------------------------------------------|
| Timezone    | <mark>`</mark>                                                                                    | ≚ IIII JST                                                                                                    | ×                                                                                                    | 一覧(プレビコ                                                                                                    |
| 文字列(単一行)    | ✔ 文字列(単一行)                                                                                        | ✔ 文字列(単一行)                                                                                                    | ~                                                                                                    | No⊖ Timezo                                                                                                    |
| 最大バイト数* 32  | 最大バイト数* 32                                                                                        | 最大バイト数* 32                                                                                                    |                                                                                                    | 1 文字列(単                                                                                                    |
| 正規表現        | 正規表現                                                                                              | 正規表現                                                                                                    |                                                                                                    | 2 文字列(単<br>3 文字列(単                                                                                                    |
| 初期値         | 初期値                                                                                               | 初期値                                                                                                    |                                                                                                    | 作成                                                                                                    |
| ☑ 必須 ☑ 一意制約 | 凶須 一 一意制約                                                                                         | □必須 □ −意                                                                                                    | 制約                                                                                                    |                                                                                                    |
| 影党印列        | 동산비원                                                                                              | 服托用引                                                                                                    |                                                                                                    |                                                                                                    |
|             | 供考                                                                                                | 借考                                                                                                    |                                                                                                    |                                                                                                    |
| 項目名         | 入力方式                                                                                              | 最大バイト数                                                                                                    | 必須                                                                                                    | 一意制約                                                                                                    |
| Timezone    | 文字列(単一行)                                                                                          | 32                                                                                                    | $\checkmark$                                                                                                    | $\checkmark$                                                                                                    |
| UTC         | 文字列(単一行)                                                                                          | 32                                                                                                    | -                                                                                                    | -                                                                                                    |
| JST         | 文字列(単一行)                                                                                          | 32                                                                                                    | -                                                                                                    | -                                                                                                    |
|             | 項目<br>文字列(単一行)<br>最大/(イト数*32<br>正現表現<br>初期値<br>② 必須 ② 一意制約<br>順間<br>項目名<br>Timezone<br>UTC<br>JST | 項目     3     リピート     取り消し     やり直し       「İmezone     」     」     」     UTC       文字列(単一行)     文字列(単一行)     最大/(イト数* 32     豆規表現     豆       初期値     辺期値     辺期値     辺期値     辺期値       必須     一意制約     」     必須     一意制約       第     第     二     近       項目名     入力方式       Timezone     文字列(単一行)       以TC     文字列(単一行)       JST     文字列(単一行) | 項目       3       U/L       取り消し       やり直し         Timezone       、       UTC       、       UTC       、       JST         文字列(単一行)        文字列(単一行)        文字列(単一行)        文字列(単一行)        ス字列(単一行)        ス字列(単一行)        マ字列(単一行)       マ       マ字列(単一行)       マ       マ字列(単一行)       マ       マ | 項目       3       Jビート       取り消し       やり直し         丁imezone       ×       III       UTC       ×       III       JST       ×         文字列(単一行)       ×       文字列(単一行)       ×       マ字列(単一行)       ×       ママ列(単一行)       ×       ママ列(単一行)       ×       ママ列(単一行)       ×       ママ列(単一行)       ×       ママ列(単一行)       ×       ママ列(単一行)       ×       ママ列(単一行)       ×       ママ列(単一行)       ×       ママ列(単一行)       マ       マ |

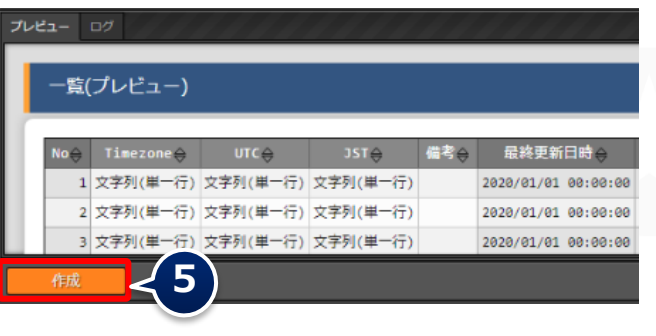

## 2.6 メニューの管理 (3/6)

## ホストグループ利用有りのメニューを作成する

ホストグループ用のパラメータシートを作成し、ホストグループに適用するパラメータを管理しましょう。

#### メニュー: メニュー作成 > メニュー定義・作成

① 「基本情報」各項目へ下表のように入力する。

② [対象メニューグループ]はデフォルトの「入力用」「代入値自動登録用」「参照用」に しておきます。

| メニュー作成情報                    |           |                             |
|-----------------------------|-----------|-----------------------------|
| - 基本情報:                     |           |                             |
| 項番 自動入力                     |           |                             |
| メニュー名*: サーバ用パラメータ           |           |                             |
| 作成対象: パラメータシート (ホスト/オペレーシマ  | ×         |                             |
| 表示順序*: 1                    | 項目名       | 入力内容                        |
| ホストグループ利用: 🔽 利用する           |           |                             |
| 縦メニュー利用 💿 : 📃 利用する          | メニュー名     | サーバ用パラメータ                   |
| 最終更新日時: 自動入力                | / 1       |                             |
| <ul> <li></li></ul>         | 作成対象      | パラメータシート<br>(ホスト/オペレーションあり) |
|                             | 表示順序      | 1                           |
| 参照用*: 参照用                   | ホストグループ利用 | $\checkmark$                |
| 対象メニューグループを選択<br>一意前約(複数項目) |           |                             |

2.6 メニューの管理 (4/6)

## パラメータシートの項目名を定義する

前項に続き、シートの項目を定義していきましょう。

- ③ [項目]を押下し、新しい項目を追加する。
- ④ 各項目について、下表のように入力する。
- ⑤ 画面下部の[作成]を押下する。

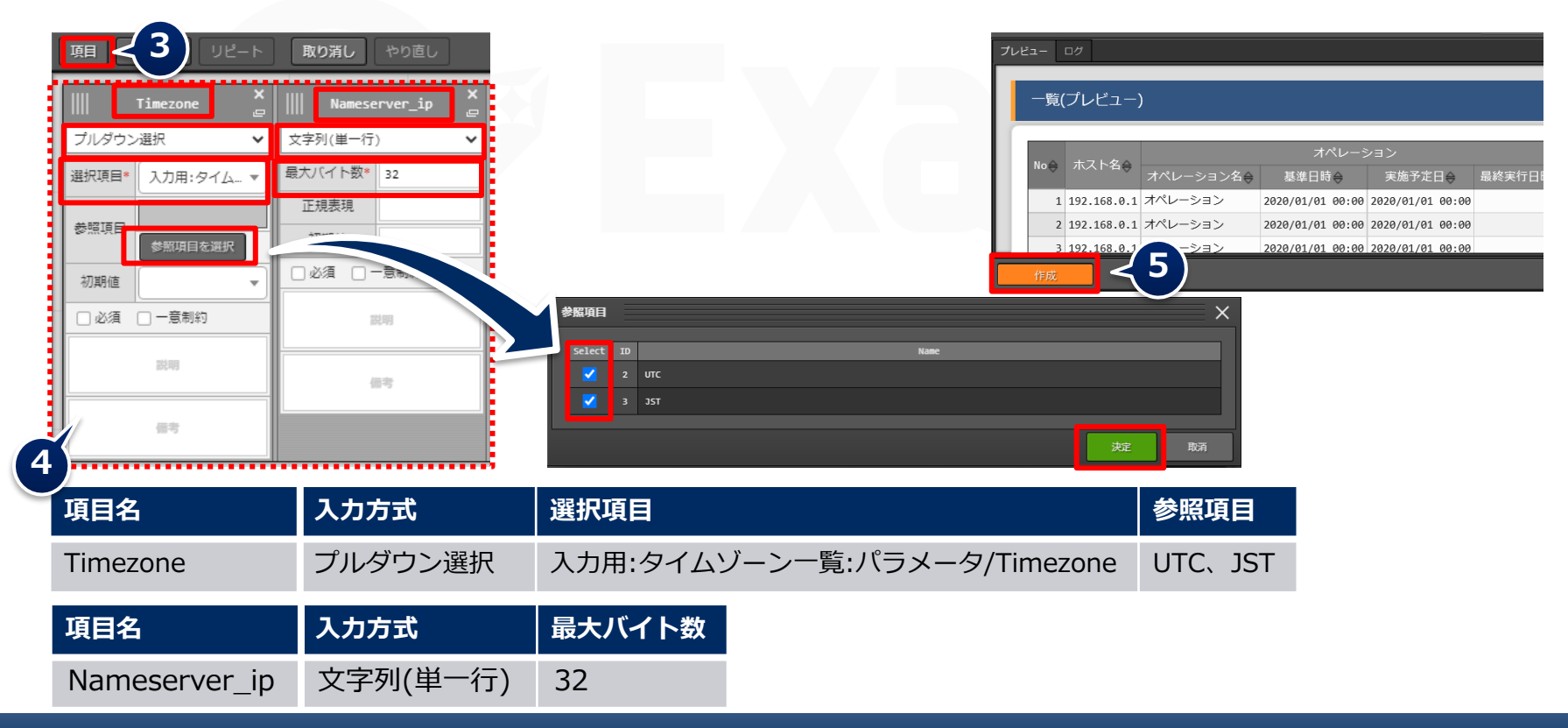

## 2.6 メニューの管理 (5/6)

## ホストグループ利用無しのメニューを作成する

ホスト用のパラメータシートを作成し、 ターゲットホストに適用するパラメータを管理しましょう。

#### メニュー: メニュー作成 > メニュー定義・作成

- ① 「基本情報」各項目へ下表のように入力する。
- ② [対象メニューグループ]はデフォルトの「入力用」「代入値自動登録用」「参照用」に しておきます。

| メニュー作成情報                    |        |       |                 |
|-----------------------------|--------|-------|-----------------|
| 基本情報(                       |        |       |                 |
| 順書 自動入力                     |        |       |                 |
| メニュー名*: ホスト名                |        |       |                 |
| 作広対象: パラメータシート (ホスト/オペレーシ ▼ | $\geq$ | 項目名   | 入力内容            |
| 表示順序*: 1                    |        |       |                 |
| ホストグループ利用: 🥅 利用する           |        | メニュー名 | ホスト名            |
| 縦メニュー利用 🤨: 📃 利用する           |        |       |                 |
| 最終更新日時: 自動入力                |        | 作成対象  | パラメータシート        |
| 最終更新者: 自動入力                 |        |       | (ホスト/オペレーションあり) |
| 対象メニューグループ                  |        | 表示順序  | 1               |
| 入力用*:入力用                    |        |       |                 |
| 代入師自動登録用*: 代入結自動登録用         |        |       |                 |
| 参照用*: 参照用                   |        |       |                 |

## 2.6 メニューの管理 (6/6)

## パラメータシートの項目名を定義する

前項に続き、シートの項目を定義していきましょう。

- ③ [項目]を押下し、新しい項目を追加する。
- ④ 各項目について、下表のように入力する。
- ⑤ 画面下部の[作成]を押下する。

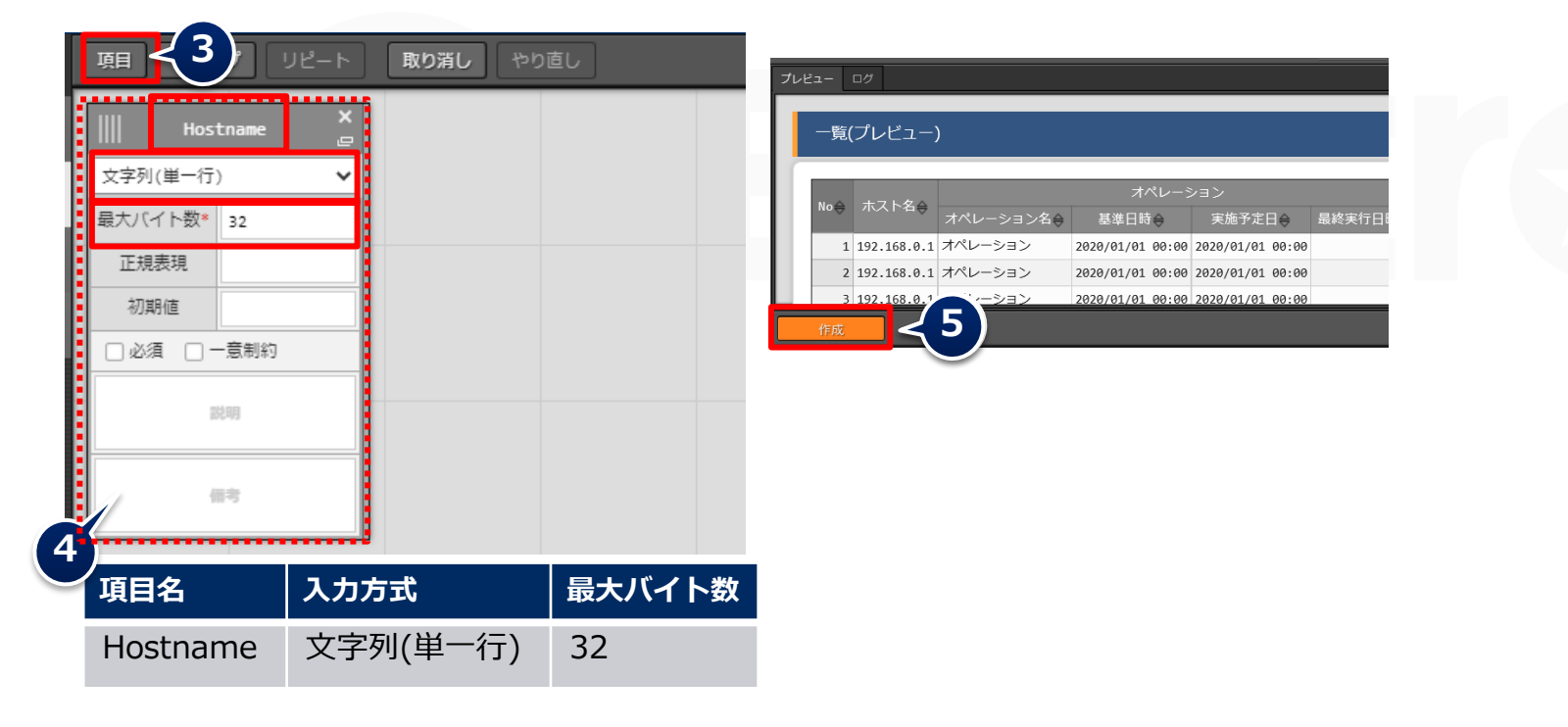

2.7 データ登録 (1/3)

#### データシートにデータを登録する

データシートとパラメータシートが作成されました。 作成したメニューに移動し、データを入力していきましょう。

#### メニュー: 入力用 > タイムゾーン一覧

① 登録 > 登録開始 を押下する。

② 各項目で下表のように選択または入力し、[登録]を押下する。

| N-   | Timezone* | UTC | JST |    | アクセス権     | <b>声</b> 李         | 日妙市北口味 | 且妙声武学 |
|------|-----------|-----|-----|----|-----------|--------------------|--------|-------|
| NO   |           |     |     | 設定 | アクセス許可ロール | <del>ت</del> . III | ᄜᅊᇎᄳᄓᄢ |       |
| 自動入力 |           |     |     | 設定 |           |                    | 自動入力   | 自動入力  |
|      |           |     |     |    |           |                    |        |       |
|      |           |     |     |    |           |                    |        |       |
|      |           |     |     |    |           |                    | 1      |       |

| Timezone         | UTC | JST |
|------------------|-----|-----|
| Asia/Tokyo       | +9  | 0   |
| America/New_York | -4  | -13 |

2.7 データ登録 (2/3)

## パラメータシートにデータを登録する

ホストグループ利用有りのメニューに、データを入力していきましょう。

#### メニュー: **入力用 > サーバ用パラメータ**

① 登録 > 登録開始 を押下する。

② 各項目で下表のように選択または入力し、[登録]を押下する。

| No   | ホスト名/ホストク       | ブループ名* |     | オペレーション    |            |        | パラメー                                           | Ø                               |                                                                                                    |                                         |     |
|------|-----------------|--------|-----|------------|------------|--------|------------------------------------------------|---------------------------------|----------------------------------------------------------------------------------------------------|-----------------------------------------|-----|
| 自動入力 |                 | •      |     |            |            |        | Timezone                                       |                                 | Nameserver_ip                                                                                            |                                         |     |
| ホスホス | くト名/<br>くトグループ名 | オペレーミ  | ション | Timezone   | Nameserv   | ver_ip |                                                |                                 |                                                                                                    | - 7 +1                                  |     |
| [HC  | G]All_SV        | 基本設定   | 全台  | Asia/Tokyo | 10.15.1.30 | C      | ・前期                                            | 夏しう<br>客から                      | テータシートに<br>6選択できます                                                                                       | -入刀<br>-<br>。                           | U/c |
| [HC  | G]db_SV         | 基本設定   | 全台  | Asia/Tokyo | 10.15.1.30 | C      | <ul> <li>登録後、参照項目UTCとJSTが確認できます。</li> </ul>    |                                 |                                                                                                    |                                         | Tが確 |
| [HC  | G]web_SV        | 基本設定   | 全台  | Asia/Tokyo | 10.15.1.62 | 2      |                                                |                                 | ~ 7 o                                                                                                    |                                         |     |
|      |                 |        |     |            |            |        | 屆歴 複製 更新 月<br>局歴 復熟 更新<br>局歴 報報 更新<br>局歴 報報 更新 | 廃止 No 令<br>廃止 1<br>廃止 2<br>廃止 3 | 录終実行日時会 Timezone会 1 221/08/31 16:56 Asia/Tokyo 2 221/08/31 16:56 Asia/Tokyo 3 221/08/31 16:56 Asia/Tokyo | バラメ<br>UTC会 JST<br>+9 0<br>+9 0<br>+9 0 | -   |

2.7 データ登録 (3/3)

#### パラメータシートにデータを登録する

ホストグループ利用無しのメニューに、データを入力していきましょう。

#### メニュー: **入力用 > ホスト名**

- ① 登録 > 登録開始 を押下する。
- ② 各項目で下表のように選択または入力し、[登録]を押下する。

| No   | ホフトタ* | オペレーション  | パラメータ    |
|------|-------|----------|----------|
| NO   | 小八1°石 | オペレーション* | Hostname |
| 自動入力 | •     |          |          |

| ホスト名 | オペレーション | Hostname |
|------|---------|----------|
| dbA  | 基本設定全台  | dbA      |
| dbB  | 基本設定全台  | dbB      |
| webA | 基本設定 全台 | webA     |
| webB | 基本設定 全台 | webB     |

## 2.8 代入値自動登録設定

#### 代入値自動登録設定を行う

データシートとパラメータシートの入力が終わったところで、 各項目と変数を関連付けていきましょう。

#### メニュー: Ansible-Legacy > 代入値自動登録設定

- ① 登録 > 登録開始 を押下する。
- ② 各項目で下表のように選択または入力し、[登録]を押下する。

|      | パラメータシート(From) |              |      |          | IaC変数(To)         |      |                        |      |
|------|----------------|--------------|------|----------|-------------------|------|------------------------|------|
| 項番   | メニューガループ・メニュー  | Tê E x       | 登録方式 | Movement | Key変数             |      | Value <mark>ﷺ</mark> 🖏 |      |
|      | ×              | -            |      | HOVENEIL | 変数名               | 代入順序 | 変数名                    | 代入順序 |
| 自動入力 |                | メニューを選択して下さい | -    | -        | Movementを選択して下さい〔 |      | Movementを選択して下さい       |      |
|      |                |              |      |          |                   |      |                        |      |
|      |                |              |      |          |                   |      |                        |      |

| パラメータシー   | h (From)      |                  | IaC3           | C変数(To)             |  |  |  |
|-----------|---------------|------------------|----------------|---------------------|--|--|--|
|           |               | 登録方式<br>Movement |                | Value変数             |  |  |  |
| רב=א      | 項目            |                  | Movement       | 変数名                 |  |  |  |
| サーバ用パラメータ | Timezone      | Value型           | Set Timezone   | VAR_locale_timezone |  |  |  |
| サーバ用パラメータ | Nameserver_ip | Value型           | Add Nameserver | VAR_nameserver_ip   |  |  |  |
| ホスト名      | Hostname      | Value型           | Set Hostname   | VAR_hostname        |  |  |  |

## 代入値と作業対象ホストを確認する

代入値自動登録により指定された値と対象ホストを確認しましょう。

#### メニュー: Ansible-Legacy > 作業対象ホスト/代入値管理

- ① [フィルタ]を押下する。
- ② 「legacy代入値自動登録設定プロシージャ」によって正しい値が指定されていることを 確認する。

| 履歴         | 鍵型 | 更新 | 廃止 | 6  | 5:基本設定 | 全台 | 6:Set Timezone   | 3:dba  | 代入值管理 | 2021/08/31 14:20:35 | legacy代入値自動登録設定プロシージャ |         |
|------------|----|----|----|----|--------|----|------------------|--------|-------|---------------------|-----------------------|---------|
| 履歴         | 観  | 更新 | 廃止 | 7  | 5:基本設定 | 全台 | 6:Set Timezone   | 4:dbb  | 代入值管理 | 2021/08/31 14:20:35 | legacy代入値自動登録設定プロシージャ |         |
| 履歴         | 観  | 更新 | 廃止 | 8  | 5:基本設定 | 全台 | 6:Set Timezone   | 1:weba | 代入值管理 | 2021/08/31 14:20:35 | legacy代入値自動登録設定プロシージャ |         |
| 履歴         | 復製 | 更新 | 廃止 | 9  | 5:基本設定 | 全台 | 6:Set Timezone   | 2:webb | 代入値管理 | 2021/08/31 14:20:35 | legacy代入値自動登録設定プロシージャ |         |
| 履歴         | 輿製 | 更新 | 廃止 | 10 | 5:基本設定 | 全台 | 8:Add Nameserver | 3:dba  | 代入値管理 | 2021/08/31 14:21:20 | legacy代入値自動登録設定プロシージャ |         |
| 履歴         | 復製 | 更新 | 廃止 | 11 | 5:基本設定 | 全台 | 8:Add Nameserver | 4:dbb  | 代入値管理 | 2021/08/31 14:21:20 | legacy代入値自動登録設定プロシージャ |         |
| 履歴         | 観  | 更新 | 廃止 | 12 | 5:基本設定 | 全台 | 8:Add Nameserver | 1:weba | 代入値管理 | 2021/08/31 14:21:20 | legacy代入値自動登録設定プロシージャ |         |
| 麗歴 🕴       | 復製 | 更新 | 廃止 | 13 | 5:基本設定 | 全台 | 8:Add Nameserver | 2:webb | 代入値管理 | 2021/08/31 14:21:20 | legacy代入値自動登録設定プロシージャ |         |
| 8 <b>8</b> | 輿製 | 更新 | 廃止 | 14 | 5:基本設定 | 全台 | 7:Set Hostname   | 3:dba  | 代入値管理 | 2021/08/31 14:21:53 | legacy代入値自動登録設定プロシージャ |         |
| 履歴         | 復製 | 更新 | 廃止 | 15 | 5:基本設定 | 全台 | 7:Set Hostname   | 4:dbb  | 代入値管理 | 2021/08/31 14:21:53 | legacy代入値自動登録設定プロシージャ |         |
| 履歴         | 観  | 更新 | 廃止 | 16 | 5:基本設定 | 全台 | 7:Set Hostname   | 1:weba | 代入值管理 | 2021/08/31 14:21:53 | legacy代入値自動登録設定プロシージャ |         |
| 履歴         | 鐭  | 更新 | 廃止 | 17 | 5:基本設定 | 全台 | 7:Set Hostname   | 2:webb | 代入值管理 | 2021/08/31 14:21:53 | legacy代入値自動登録設定プロシージャ | 作美对家不人卜 |

| 履歴 複製 | 更新 | 廃止 | 1  | :基本設定 | 全台 | 6:Set Timezon | e 3:dba    | 1:VAR_locale_timezone | OFF | Asia/Tokyo | 2021/08/31 14:20:35 | legacy代入値自動登録設定プロシージャ |
|-------|----|----|----|-------|----|---------------|------------|-----------------------|-----|------------|---------------------|-----------------------|
| 履歴 複製 | 更新 | 廃止 | 2  | :基本設定 | 全台 | 6:Set Timezon | e 4:dbb    | 1:VAR_locale_timezone | OFF | Asia/Tokyo | 2021/08/31 14:20:35 | legacy代入値自動登録設定プロシージャ |
| 履歴複製  | 更新 | 廃止 | 3  | :基本設定 | 全台 | 6:Set Timezon | e 1:weba   | 1:VAR_locale_timezone | OFF | Asia/Tokyo | 2021/08/31 14:20:35 | legacy代入値自動登録設定プロシージャ |
| 履歴 複製 | 更新 | 廃止 | 4  | :基本設定 | 全台 | 6:Set Timezon | e 2:webb   | 1:VAR_locale_timezone | OFF | Asia/Tokyo | 2021/08/31 14:20:35 | legacy代入値自動登録設定プロシージャ |
| 履歴複製  | 更新 | 廃止 | 5  | :基本設定 | 全台 | 8:Add Nameser | ver 3:dba  | 2:VAR_nameserver_ip   | OFF | 10.15.1.30 | 2021/08/31 14:21:20 | legacy代入値自動登録設定プロシージャ |
| 履歴    | 更新 | 廃止 | 6  | :基本設定 | 全台 | 8:Add Nameser | ver 4:dbb  | 2:VAR_nameserver_ip   | OFF | 10.15.1.30 | 2021/08/31 14:21:20 | legacy代入値自動登録設定プロシージャ |
| 履歴複製  | 更新 | 廃止 | 7  | :基本設定 | 全台 | 8:Add Nameser | ver 1:weba | 2:VAR_nameserver_ip   | OFF | 10.15.1.62 | 2021/08/31 14:21:20 | legacy代入値自動登録設定プロシージャ |
| 履歴    | 更新 | 廃止 | 8  | :基本設定 | 全台 | 8:Add Nameser | ver 2:webb | 2:VAR_nameserver_ip   | OFF | 10.15.1.62 | 2021/08/31 14:21:20 | legacy代入値自動登録設定プロシージャ |
| 履歴複製  | 更新 | 廃止 | 9  | :基本設定 | 全台 | 7:Set Hostnam | e 3:dba    | 3:VAR_hostname        | OFF | dbA        | 2021/08/31 14:21:53 | legacy代入値自動登録設定プロシージャ |
| 履歴    | 更新 | 廃止 | 10 | :基本設定 | 全台 | 7:Set Hostnam | e 4:dbb    | 3:VAR_hostname        | OFF | dbB        | 2021/08/31 14:21:53 | legacy代入値自動登録設定プロシージャ |
| 履歴    | 更新 | 廃止 | 11 | :基本設定 | 全台 | 7:Set Hostnam | e 1:weba   | 3:VAR_hostname        | OFF | webA       | 2021/08/31 14:21:53 | legacy代入値自動登録設定プロシージャ |
| 履歴    | 更新 | 廃止 | 12 | :基本設定 | 全台 | 7:Set Hostnam | e 2:webb   | 3:VAR_hostname        | OFF | webB       | 2021/08/31 14:21:53 | legacy代入値自動登録設定プロシージャ |

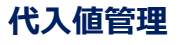

## 2.10 Conductorの実行 (1/2)

## Conductorを実行する

前項までの操作で、Conductorの作成と代入値の登録が終了しました。 最後にConductorを実行し、結果を対象ホストで確認してください。

#### メニュー: Conductor > Conductor作業実行

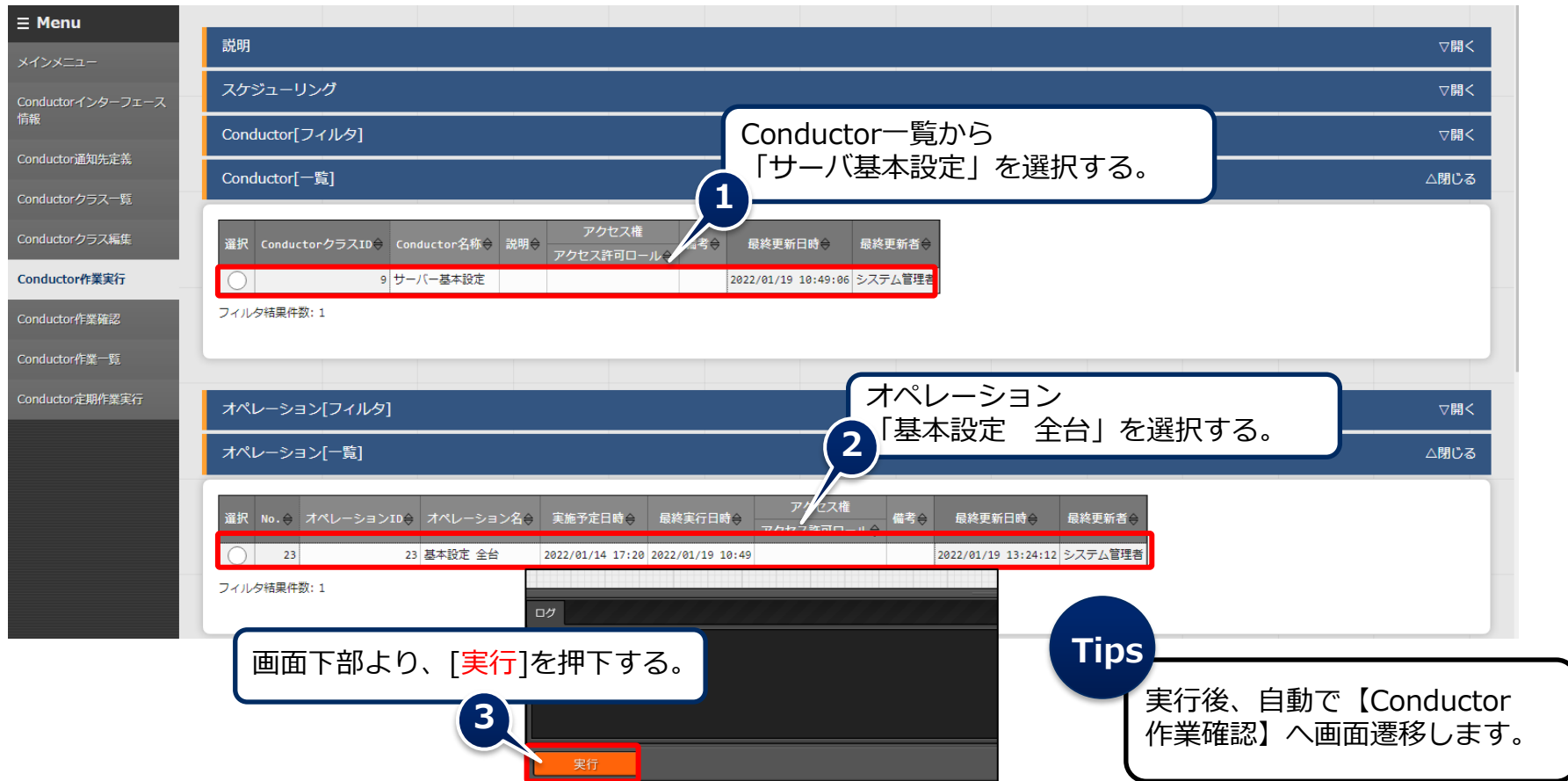

## Conductorの実行結果を確認する

作業確認画面では、全体およびノードごとの実行結果を確認できます。 投入したMovementを選択すると、詳細結果へのリンクを表示できます。「DONE」 「ERROR」などの丸い部分を押下しても詳細結果へリンクできます。

#### メニュー: Conductor > Conductor作業確認

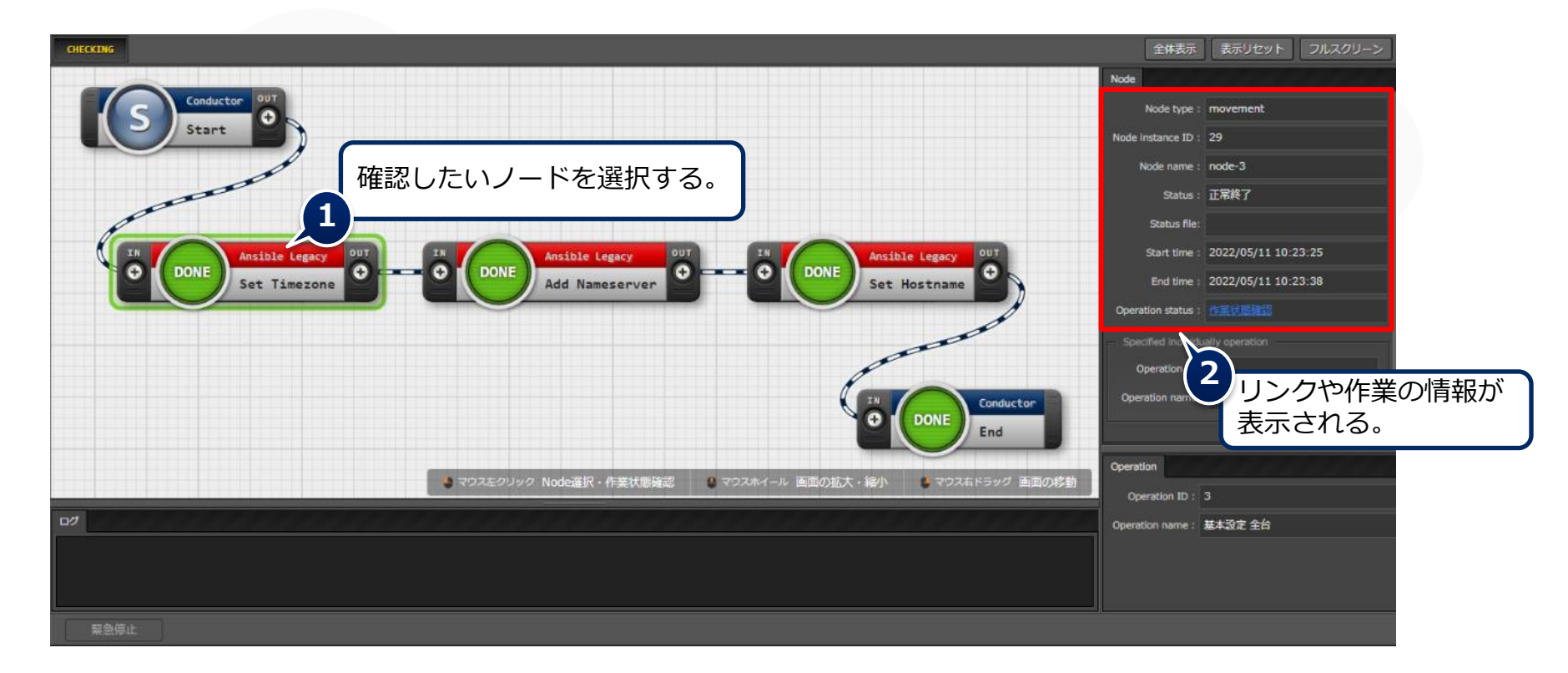

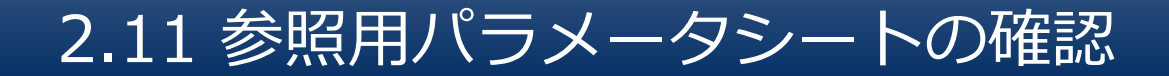

#### 参照用パラメータシートの内容を確認する

前項までの操作により、設定したパラメータをターゲットホストに適用できました。 最後に参照用パラメータシートを確認し、実行日時などが記録されたことを確認しましょう。

#### メニュー:参照用 > サーバ用パラメータ

- ① [フィルタ]を押下する。
- ② 「基準日時」や「最終実行日時」が更新されていることを確認する。

| 履麻 | NoA | ホスト名令・ |     |           | オペレーショ           |                  |                  | 旦纹雨転口哄△           | 旦幼雨転去△              |             |
|----|-----|--------|-----|-----------|------------------|------------------|------------------|-------------------|---------------------|-------------|
|    | MOA |        | ID⇔ | オペレーション名令 | 基準日時令            | 実施予定日時令          | 最終実行日時♦          | Timezone 🔶        | 峨榈美和山时▽             | 岐◎丈初日▽      |
| 履歴 | 1   | dbA    | 23  | 基本設定 全台   | 2022/01/19 13:32 | 2022/01/14 17:20 | 2022/01/19 13:32 | <u>Asia/Tokyo</u> | 2022/01/19 10:41:40 | ホストグループ分解機能 |
| 履歴 | 2   | dbB    | 23  | 基本設定 全台   | 2022/01/19 13:32 | 2022/01/14 17:20 | 2022/01/19 13:32 | <u>Asia/Tokyo</u> | 2022/01/19 10:41:40 | ホストグループ分解機能 |
| 履歴 | 3   | webA   | 23  | 基本設定 全台   | 2022/01/19 13:32 | 2022/01/14 17:20 | 2022/01/19 13:32 | Asia/Tokyo        | 2022/01/19 10:42:31 | ホストグループ分解機能 |
| 履歴 | 4   | webB   | 23  | 基本設定 全台   | 2022/01/19 13:32 | 2022/01/14 17:20 | 2022/01/19 13:32 | Asia/Tokyo        | 2022/01/19 10:42:31 | ホストグループ分解機能 |
| •  |     |        | -   |           |                  |                  |                  |                   | -                   | •           |

## 3. 実習 シナリオ2

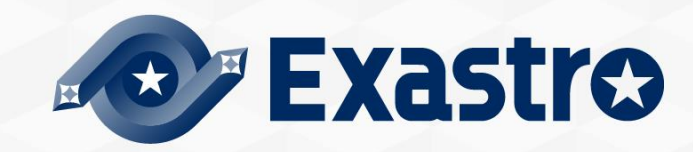

## シナリオ② 全体図

## 以下の図の流れで作業していきます。 ● <u>シナリオはこちら</u>

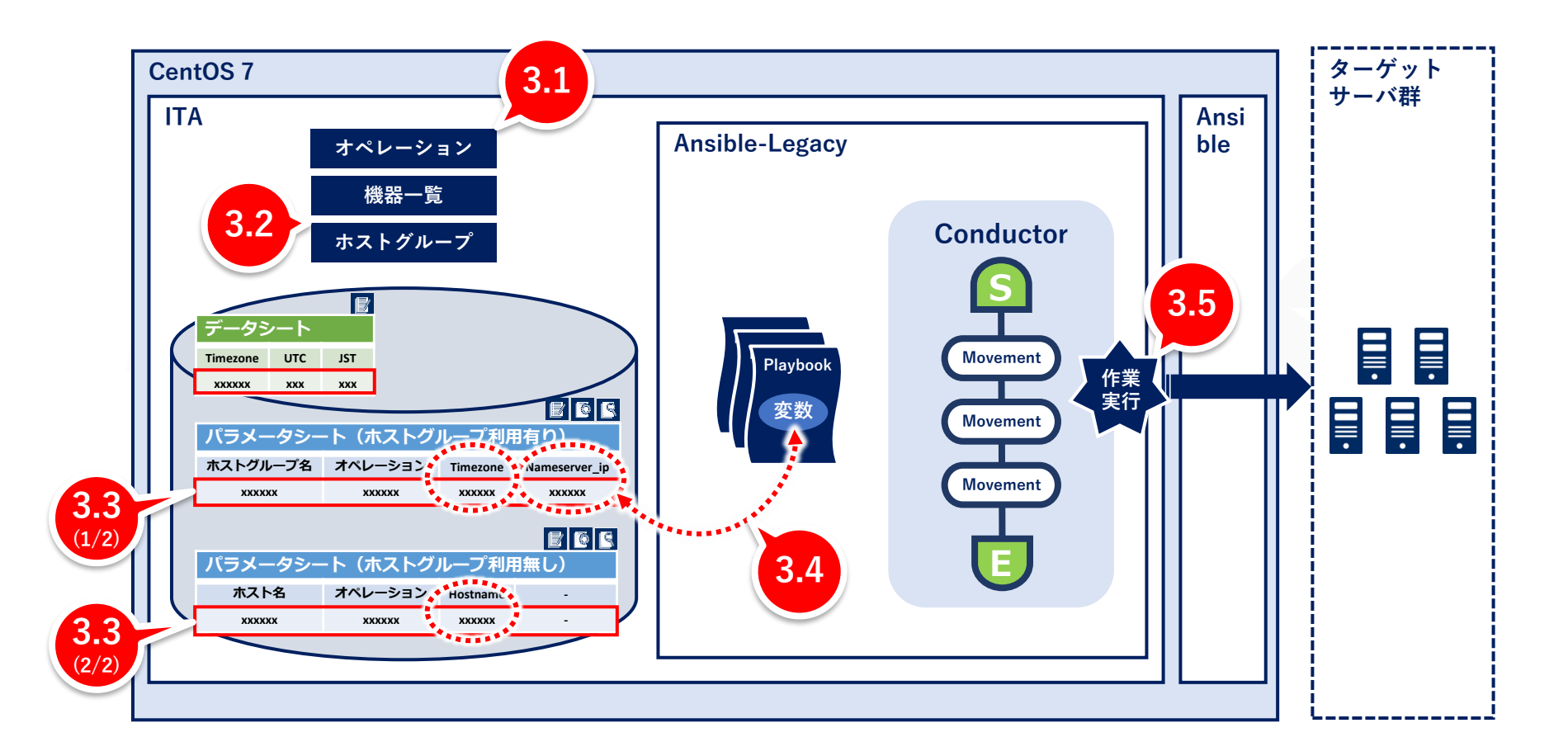

## 3.1 オペレーションの登録

## オペレーションを新規登録する

追加のオペレーションを作成しましょう。

#### メニュー:基本コンソール > オペレーション一覧

登録 > 登録開始 を押下する。

② 各項目へ下表のように入力し、[登録]を押下する。

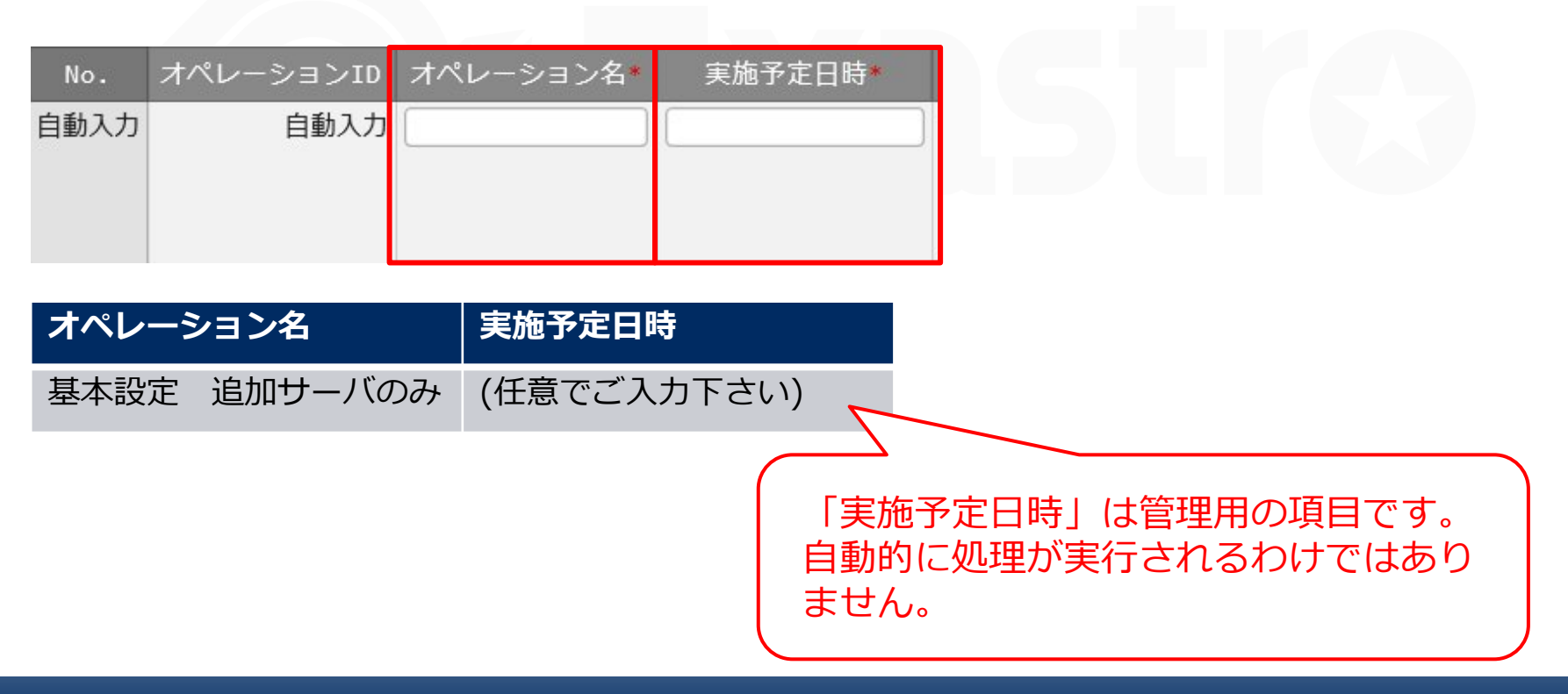

## 3.2 ホストグループへのホスト追加

## ホストグループヘホストを登録する

追加のホストをホストグループに登録しましょう。

#### メニュー:ホストグループ管理 > ホスト紐付管理

- 登録 > 登録開始 を押下する。
- ② 各項目で下表のように選択し、[登録]を押下する。

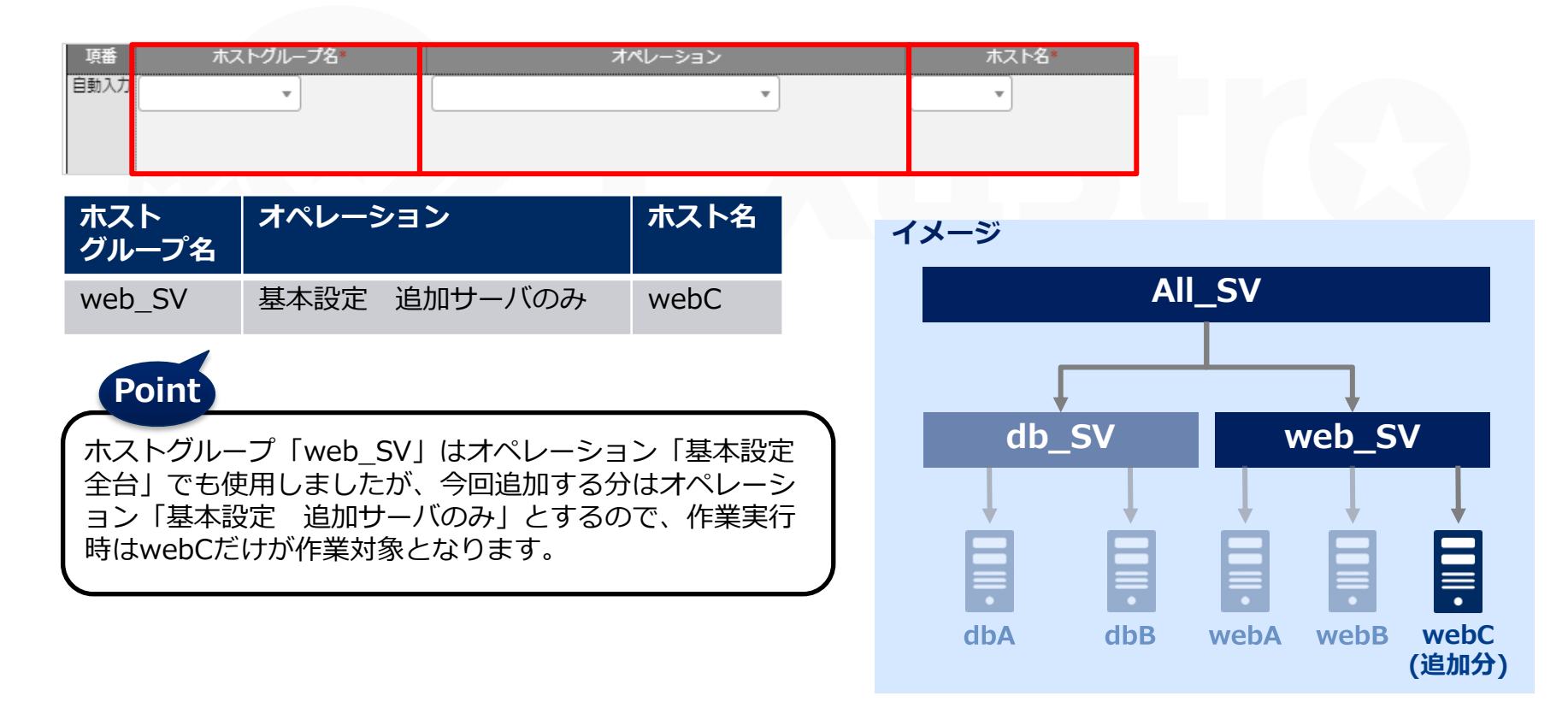

3.3 データ登録 (1/2)

#### パラメータシートにデータを登録する

シナリオ①で作成したメニューに移動し、データを入力していきましょう。

#### メニュー: 入力用> サーバ用パラメータ

- 登録 > 登録開始 を押下する。
- ② 各項目で下表のように選択または入力し、[登録]を押下する。

| N    |                | オペレーション  | パラメータ    |               |  |  |
|------|----------------|----------|----------|---------------|--|--|
| NO   | 小スト名/ホストクルーノ名。 | オペレーション* | Timezone | Nameserver_ip |  |  |
| 自動入力 | <b></b>        | <b></b>  | •        |               |  |  |

| ホスト名/ホストグループ名 | オペレーション     | Timezone   | Nameserver_ip |
|---------------|-------------|------------|---------------|
| [HG]web_SV    | 基本設定追加サーバのみ | Asia/Tokyo | 10.15.1.62    |

3.3 データ登録 (2/2)

## パラメータシートにデータを登録する

追加するホスト名のデータを登録しましょう。

#### メニュー: 入力用> ホスト名

- ① 登録 > 登録開始 を押下する。
- ② 各項目で下表のように選択または入力し、[登録]を押下する。

| No   | <b>士フト</b> 夕 * | オペレーション  | パラメータ    |
|------|----------------|----------|----------|
|      |                | オペレーション* | Hostname |
| 自動入力 | •              | T        |          |
|      |                |          |          |
|      |                |          |          |

| ホスト名 | オペレーション     | Hostname |
|------|-------------|----------|
| webC | 基本設定追加サーバのみ | webC     |

## 代入値と作業対象ホストを確認する

代入値自動登録により指定された値と対象ホストを確認しましょう。

#### メニュー: Ansible-Legacy > 作業対象ホスト/代入値管理

- ① [フィルタ]を押下する。
- 「legacy代入値自動登録設定プロシージャ」によって「webC」のデータだけが追加されていることを確認する。

#### 作業対象ホスト

| 履歴 | 複製 | 更新 | 廃止 | 18 | 6:基本設定 | 追加サーバのみ | 6:Set Timezone   | 5:webc | 代入値管理 | 2021/08/31 14:48:42 | legacy代入値自動登録設定プロシージャ |
|----|----|----|----|----|--------|---------|------------------|--------|-------|---------------------|-----------------------|
| 履歴 | 複製 | 更新 | 廃止 | 19 | 6:基本設定 | 追加サーバのみ | 8:Add Nameserver | 5:webc | 代入値管理 | 2021/08/31 14:48:42 | legacy代入値自動登録設定プロシージャ |
| 履歴 | 複製 | 更新 | 廃止 | 20 | 6:基本設定 | 追加サーバのみ | 7:Set Hostname   | 5:webc | 代入値管理 | 2021/08/31 14:49:19 | legacy代入値自動登録設定プロシージャ |

#### 代入値管理

| 履歴 | 複製 | 更新 | 廃止 | 13 | 6:基本設定 | 追加サーバのみ | 6:Set Timezone   | 5:webc | 1:VAR_locale_timezone | OFF | Asia/Tokyo | 2021/08/31 14:48:42 | legacy代入値自動登録設定プロシージャ |
|----|----|----|----|----|--------|---------|------------------|--------|-----------------------|-----|------------|---------------------|-----------------------|
| 履歴 | 複製 | 更新 | 廃止 | 14 | 6:基本設定 | 追加サーバのみ | 8:Add Nameserver | 5:webc | 2:VAR_nameserver_ip   | OFF | 10.15.1.62 | 2021/08/31 14:48:42 | legacy代入値自動登録設定プロシージャ |
| 履歴 | 複製 | 更新 | 廃止 | 15 | 6:基本設定 | 追加サーバのみ | 7:Set Hostname   | 5:webc | 3:VAR_hostname        | OFF | webC       | 2021/08/31 14:49:15 | legacy代入値自動登録設定プロシージャ |

## 3.5 Conductorの実行

## Conductorを実行する

再度Conductorを実行し、 作業がホスト「webC」にだけ反映されたことを確認してください。

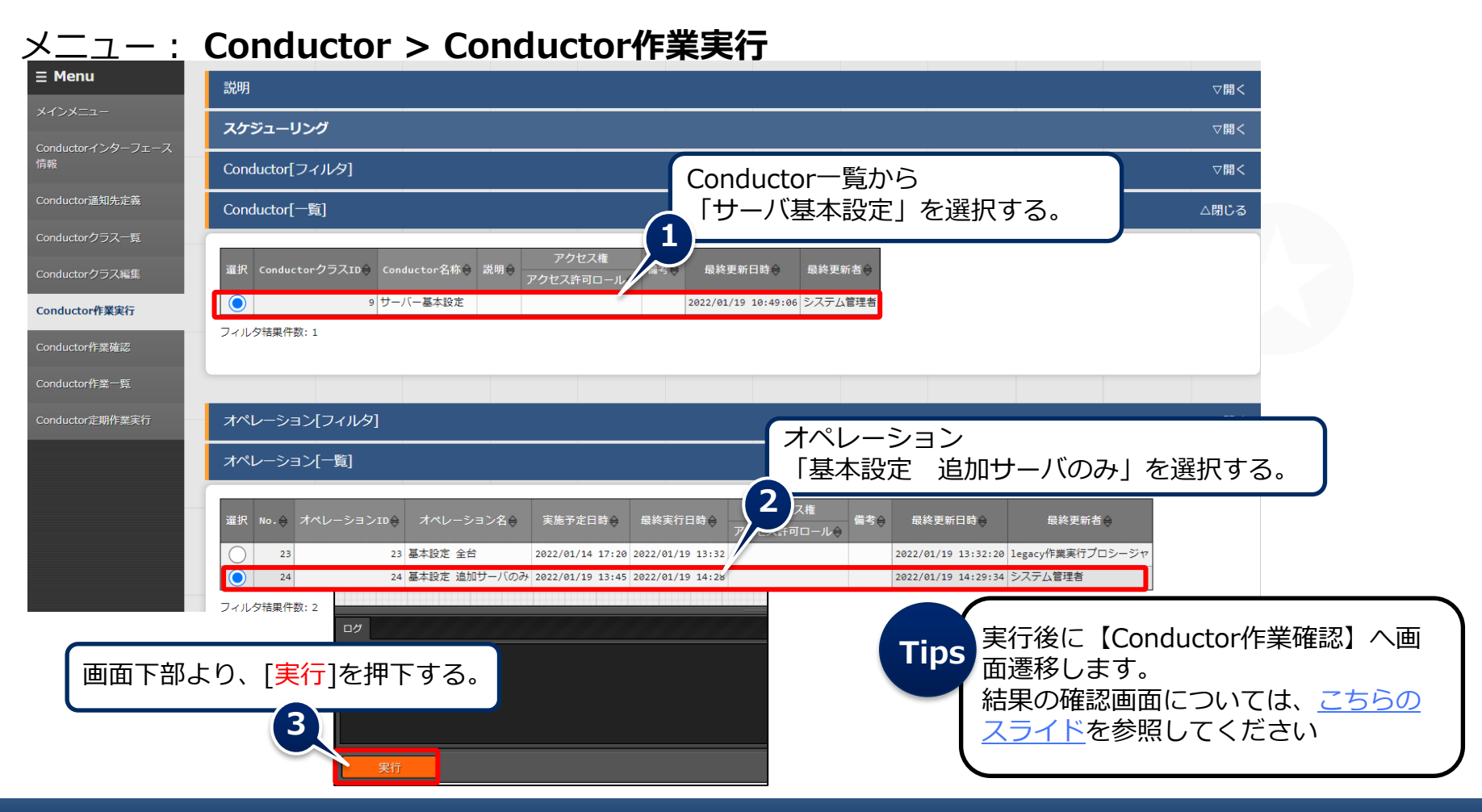

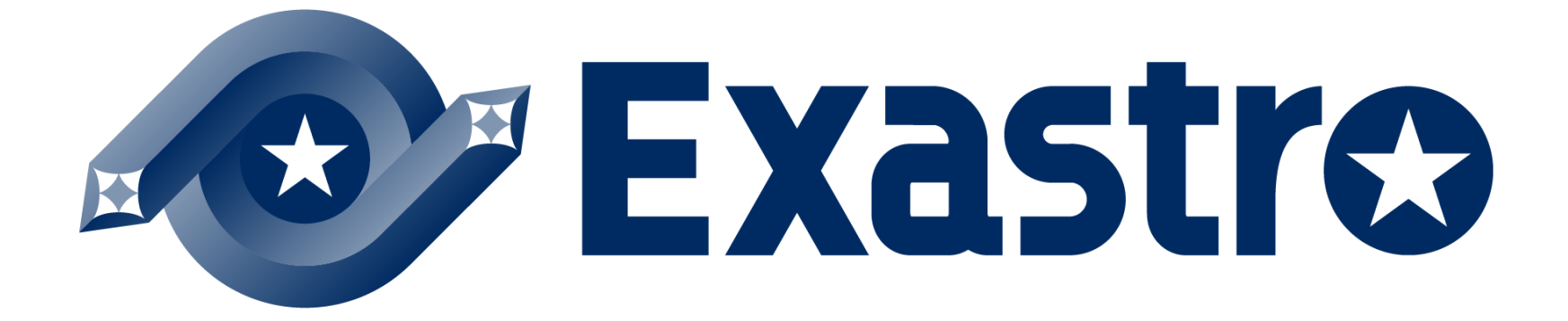